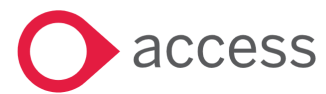

## **Synergy Core** Guidance for submitting Penalty Notice request forms

| Contents Page                       | Page Numbers |
|-------------------------------------|--------------|
| Online Penalty Notice request forms |              |
|                                     |              |
|                                     |              |
|                                     |              |
|                                     |              |

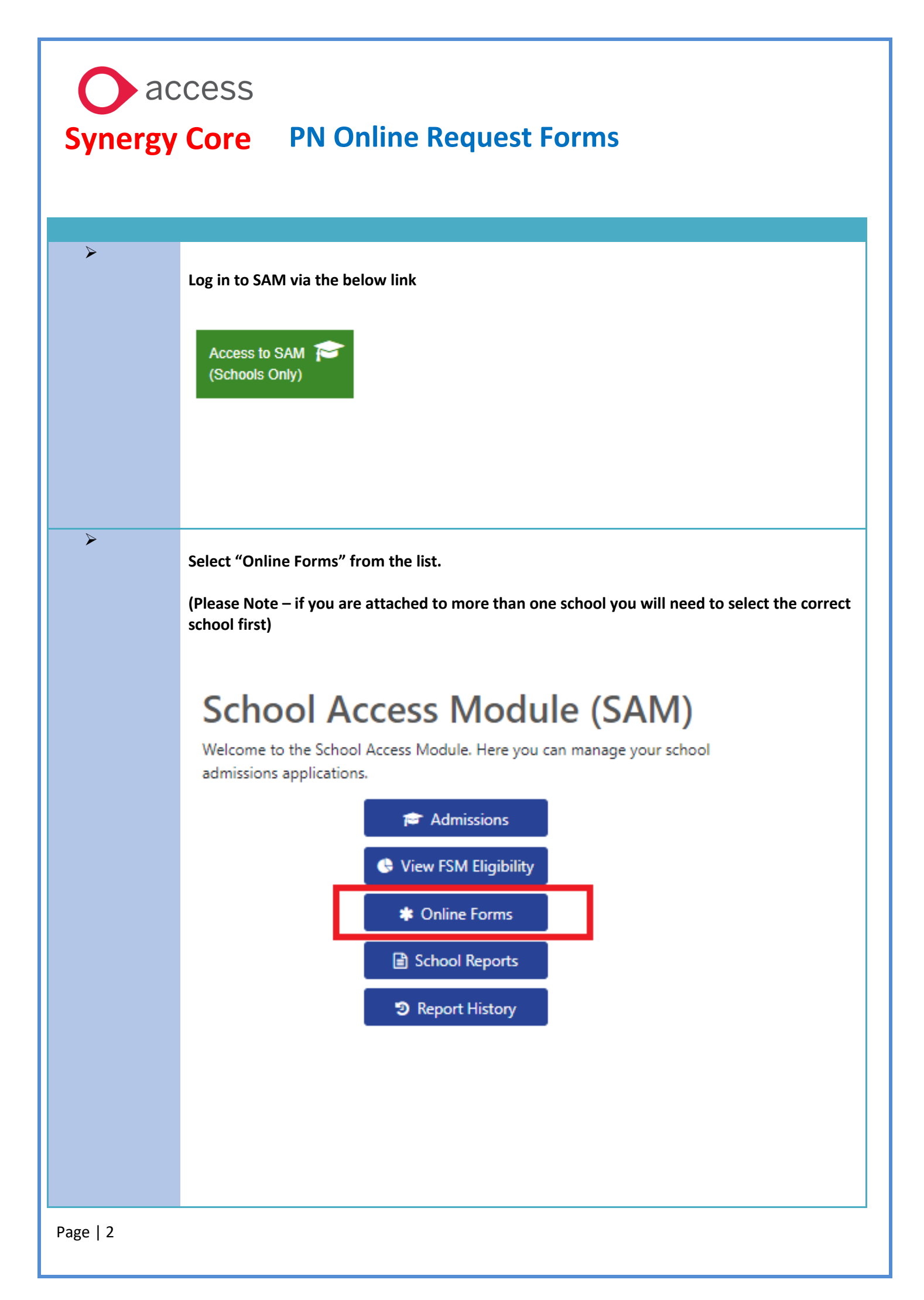

| Input th                                                                                                    | e searc                                                                                         | ch crite                                                           | ria so that y                                                                                                    | ou can find th                                                                                                    | e young                                                          | g person                                                                                          | (YP). Use                                                              | either                                       |              |
|----------------------------------------------------------------------------------------------------|-------------------------------------------------------------------------------------------------|--------------------------------------------------------------------|----------------------------------------------------------------------------------------------------|----------------------------------------------------------------------------------------------------|------------------------------------------------------------------|---------------------------------------------------------------------------------------------------|------------------------------------------------------------------------|----------------------------------------------|--------------|
| forenan                                                                                                    | ne and                                                                                          | surnan                                                             | ne only or su                                                                                                    | urname and Do                                                                                                    | oB only                                                          | - and cl                                                                                          | ick search                                                             |                                              |              |
| Welcome to the                                                                                                    | e School Onl                                                                                    | ine Form syst                                                      | em. Here you can sen                                                                                                    | d forms for Fixed Penalty                                                                                                    | Notices, Exclu                                                   | sion reports ar                                                                                   | d other referrals t                                                    | hat have been setu                           | by the local |
| authority. The c                                                                                                    | data will be s                                                                                  | ent directly to                                                    | o the local authority a<br>Se                                                                                                    | utomatically once the form<br>arch Criteria : Xxx Notts Te                                                                                                    | n is submitted                                                   | l.<br>t Provider 🔿                                                                                |                                                                        |                                              |              |
|                                                                                                    | Forenan                                                                                         | ne                                                                 |                                                                                                    |                                                                                                    |                                                                  |                                                                                                   |                                                                        |                                              |              |
|                                                                                                    | Surnan                                                                                          | ne                                                                 |                                                                                                    |                                                                                                    |                                                                  |                                                                                                   |                                                                        |                                              |              |
|                                                                                                    | NC Ye                                                                                           | ar                                                                 |                                                                                                    |                                                                                                    |                                                                  |                                                                                                   |                                                                        |                                              |              |
| First li                                                                                                    | ine Of Addre                                                                                    | ss                                                                 |                                                                                                    |                                                                                                    |                                                                  |                                                                                                   |                                                                        |                                              |              |
|                                                                                                    | Post Cod                                                                                        | de                                                                 |                                                                                                    |                                                                                                    |                                                                  |                                                                                                   |                                                                        |                                              |              |
| Sul                                                                                                    | bmitted Form                                                                                    | ns                                                                 |                                                                                                    |                                                                                                    |                                                                  |                                                                                                   |                                                                        |                                              |              |
| Su                                                                                                    | Jbmission Da                                                                                    | te                                                                 |                                                                                                    |                                                                                                    |                                                                  |                                                                                                   |                                                                        |                                              |              |
| Sub                                                                                                    | omission Stat                                                                                   | us                                                                 |                                                                                                    |                                                                                                    |                                                                  |                                                                                                   |                                                                        |                                              |              |
|                                                                                                    |                                                                                                 |                                                                    |                                                                                                    | _                                                                                                    |                                                                  |                                                                                                   |                                                                        |                                              |              |
| have bee                                                                                                    | oring a<br>n subm                                                                               | list of Y<br>litted                                                | P that matc                                                                                                    | h the criteria a                                                                                                    | ind will                                                         | also sho                                                                                          | w you any                                                              | previous f                                   | orms th      |
| Online<br>Welcome to th<br>authority. The<br>Pupil<br>Name                                                                                                    | Forms<br>Forms<br>re School Oni<br>data will be s<br>Date of<br>Birth                           | list of Y<br>itted<br>ine Form sys<br>ent directly t<br>NC Year    | P that matc<br>tem. Here you can ser<br>o the local authority a<br>Se<br>Address                                                    | h the criteria a<br>nd forms for Fixed Penalty<br>uutomatically once the form<br>warch Criteria : Xxx Notts Te                                                               | Notices, Exclu<br>n is submitted<br>Submitted F                  | also sho<br>sion reports ar<br>d.<br>t Provider ©<br>porm(s)                                      | W YOU ANY                                                              | nat have been setup<br>Select & Subj<br>Form | orms tl      |
| Inis will the have been         have been         Welcome to the authority. The the second second sec | Forms<br>Forms<br>e School Oni<br>data will be s<br>Date of<br>Birth                            | list of Y<br>itted<br>ine Form sys<br>ent directly to<br>NC Year 9 | P that matc<br>tem. Here you can ser<br>o the local authority a<br>Se<br>Address<br>Mercury House<br>Little Oak Drive ,<br>NG15 DDR | h the criteria a<br>nd forms for Fixed Penalty<br>uutomatically once the form<br>march Criteria : Xxx Notts Te                                                               | Notices, Exclu<br>n is submitted<br>Submitted Fr                 | also sho<br>sion reports ar<br>d.<br>Provider ♥<br>orm(s)<br>Submission<br>Date                   | W YOU ANY<br>ad other referrals the<br>Submission<br>Status            | hat have been setup<br>Select & Subi<br>Form | orms til     |
| Ave been<br>Ave been<br>Online<br>Welcome to th<br>authority. The of<br>Pupil<br>Name<br>Test of<br>Test of                                                                                                    | Dring a<br>n subm<br>Forms<br>ie School Oni<br>data will be s<br>Date of<br>Birth<br>1-09-2010  | list of Y<br>itted                                                 | P that matc<br>tem. Here you can ser<br>o the local authority a<br>Se<br>Address<br>Mercury House<br>Little Oak Drive ,<br>NG15 0DR | h the criteria a<br>Ind forms for Fixed Penalty<br>Intomatically once the forr<br>HRET Referral: Medica<br><u>HRET Referral: Medica</u><br><u>- HRETMED/2</u>                | Notices, Exclu<br>n is submitted<br>submitted Fi<br>Submitted Fi | also sho<br>ision reports ar<br>d.<br>t Provider ♥<br>form(s)<br>Submission<br>Date<br>12-09-2024 | w you any<br>ad other referrals th<br>Submission<br>Status<br>Approved | e previous d                                 | orms t       |
| Nis will that     have been     Online     Welcome to th     authority. The     Pupil     Name     Test                                                                                                    | Dring a<br>n subm<br>Forms<br>the School Onl<br>data will be s<br>Date of<br>Birth<br>1-09-2010 | list of Y<br>itted                                                 | P that matc<br>tem. Here you can ser<br>o the local authority a<br>Se<br>Address<br>Mercury House<br>Little Oak Drive ,<br>NG15 0DR | h the criteria a<br>ad forms for Fixed Penalty<br>uutomatically once the form<br>harch Criteria : Xxx Notts Te<br>Form<br><u>HRET Referral: Medica</u><br><u>- HRETMED/2</u> | Notices, Exclu<br>n is submitted<br>submitted Fi<br>I Needs      | also sho<br>sion reports an<br>d.<br>t Provider ♥<br>form(s)<br>Submission<br>Date<br>12-09-2024  | w you any<br>ad other referrals th<br>Submission<br>Status<br>Approved | nat have been setup<br>Select & Subi<br>Form | orms ti      |

| Click on the drop down on the right of the screen "Select & Submit Form"                                        |
|----------------------------------------------------------------------------------------------------|
| Select & Submit Form                                                                                            |
| *                                                                                                    |
| Child Missing Education: Moved Out of County - CMEMOC/1<br>Child Missing Education: Moving Abroad - CMEABROAD/1 |
| Child Missing Education: Whereabouts Unknown - CMEUNK/1                                                         |
| Fixed Term Suspension (Pilot) - FIXDEX/7                                                                        |
| Managed Move Notification - MANAGED_MOVE/1                                                                      |
| Penalty Notice Referral: Exclusion Seen in Public Place - PENNOT_EXC/11                                         |
| Penalty Notice Referral: Leave of Absence - SCHPENNOTLOA/14                                                     |
| Reduced Timetable / Alternative Provision: Notification/Review - RTTIMP/7                                       |
| School Admissions: Leaver Form - LEAVER/3                                                                       |
|                                                                                                    |
| Select the correct penalty notice form, then click "Add"                                                        |
| Select & Submit                                                                                                 |
| Form                                                                                                    |
| Penalty Notice F 🕈 Add                                                                                          |
| <br>Check that the details are correct. If not click "Back". If correct click "Start"                           |
| · · · · · · · · · · · · · · · · · · ·                                                                           |
| Welcome to the new Nottinghamshire County Council school admissions and early years portal.                     |
| School : Xxx Notts Test Headcount Provider                                                                      |
| Child : Test Test<br>Form : Penalty Notice Referral: Unauthorised Absence - SCHPENNOTUA/13                      |
|                                                                                                    |

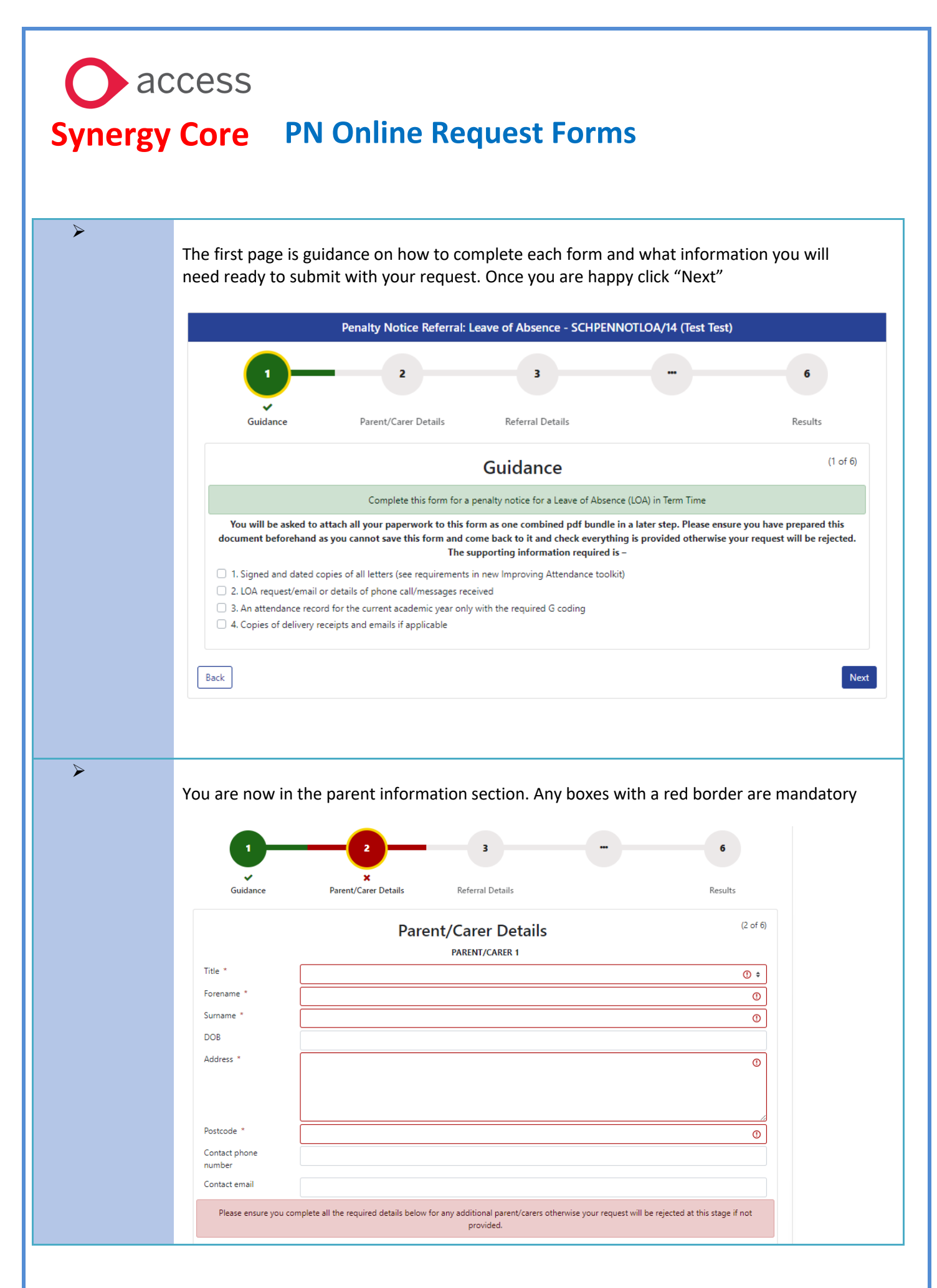

## access Synergy Core PN Online Request Forms $\triangleright$ The information in the boxes that are shaded red or green are guidance or key information notes. Make sure you read them as they are important and slightly different in each area and on each form. This may prevent your request from being rejected or you omitting to submit any key paperwork $\triangleright$ There is space for parent/carer's details to be added to the form. Please make sure that you fill in all the information for any additional parents $\triangleright$ Once this is completed click "Next" Next $\triangleright$ This will then take you to the "Referral Details" (this will look different on each form) 3 4 5 6 2 x Parent/Carer Details **Referral Details** Your Details Add Documents Results (3 of 6) **Referral Details** Did parent/carer • 🛈 request a leave of absence: \* Have you done the following: 1.Sent a letter in • 🛈 response to the LOA \* 2.Sent a letter • 🛈 advising that a penalty notice request $\geq$ Fill in all the details and then click next Next Page | 6

## access Synergy Core PN Online Request Forms $\triangleright$ You are now in "Your Detail" section. Fill in all your details and read the guidance in the red highlighted box 5 6 Parent/Carer Details **Referral Details** Your Details Add Documents Results (4 of 6) Your Details Your Name \* 0 Your Job Title \* () Your School \* () Your Telephone () Number \* Your Email Address \* 0 On the following page you will be asked to attach any documents. It is important that you attach the required paperwork (as a combined pdf bundle) otherwise your request will automatically be rejected. Back Next $\triangleright$ Once you have done click "Next" Next $\triangleright$ Please Note – You are now in the "Add Documents" section. It is very important that you add all relevant documentation to support your application, or the form could be rejected and you will have to complete a new form for this YP. Page | 7

| >      | Click "Attach documents"                                                                                                    |                                                                                                    |                                                       |                                      |
|--------|----------------------------------------------------------------------------------------------------|----------------------------------------------------------------------------------------------------|-------------------------------------------------------|--------------------------------------|
|        |                                                                                                    |                                                                                                    |                                                       | 6                                    |
|        | Parent/Carer Details Referral De                                                                                                    | etails Your Details                                                                                                    | ?<br>Add Documents                                    | Results                              |
|        | I                                                                                                    | Add Documents                                                                                                    |                                                       | (5 of 6)                             |
|        | Attach documents O No documents have been attached to this fo                                                                                                    | orm                                                                                                    |                                                       |                                      |
|        | Please confirm that you wish to proceed with                                                                                                    | nout attaching any documents                                                                                                    |                                                       |                                      |
|        | Back                                                                                                    |                                                                                                    |                                                       | Submit                               |
| ><br>> | Click "Browse" and find the do<br>file that you wish to send<br>Fill in the description box on t<br>Then click "Attach Document"                                                                                                    | ocument you wish to atta<br>he file box - this should k                                                                                                    | ch (as one pdf bund<br>be the name(s) of t            | dle) Upload the<br>he YP.            |
| ><br>> | Click "Browse" and find the do<br>file that you wish to send<br>Fill in the description box on t<br>Then click "Attach Document"<br>New Document                                                                                                    | be file box - this should k                                                                                                    | ch (as one pdf bund<br>be the name(s) of t            | dle) Upload the<br>he YP.            |
| ><br>> | Click "Browse" and find the do<br>file that you wish to send<br>Fill in the description box on t<br>Then click "Attach Document"<br>New Document<br>Select files to upload                                                                                                    | becument you wish to atta<br>the file box - this should b<br>c                                                                                                    | ch (as one pdf bund<br>be the name(s) of t            | dle) Upload the<br>he YP.            |
| >      | Click "Browse" and find the do<br>file that you wish to send<br>Fill in the description box on t<br>Then click "Attach Document"<br>New Document<br>Select files to upload<br>Enter a description for each of your documents                                                               | be file box - this should k<br>the file box - this should k<br>s and click Attach Documents to start the u                                                                            | ch (as one pdf bund<br>be the name(s) of t            | dle) Upload the<br>he YP.<br>Browse  |
| ><br>> | Click "Browse" and find the do<br>file that you wish to send<br>Fill in the description box on t<br>Then click "Attach Document"<br>New Document<br>Select files to upload<br>Enter a description for each of your documents<br>File description for Screenshot 2024-09-10<br>140101.png * | be file box - this should k<br>the file box - this should k<br>(Screenshot 2024-09-10 140101.png)<br>s and click Attach Documents to start the u<br>Enter a description for your file | ch (as one pdf bund<br>be the name(s) of t            | dle) Upload the he YP. Browse        |
| >      | Click "Browse" and find the do<br>file that you wish to send<br>Fill in the description box on t<br>Then click "Attach Document"<br>New Document<br>Select files to upload<br>Enter a description for each of your documents<br>File description for Screenshot 2024-09-10<br>140101.png * | becument you wish to atta<br>the file box - this should k<br>(Streenshot 2024-09-10 140101.png)<br>s and click Attach Documents to start the u<br>Enter a description for your file   | ch (as one pdf bund<br>be the name(s) of th           | dle) Upload the he YP. Browse Remove |
|        | Click "Browse" and find the do<br>file that you wish to send<br>Fill in the description box on t<br>Then click "Attach Document"<br>New Document<br>Select files to upload<br>Enter a description for each of your documents<br>File description for Screenshot 2024-09-10<br>140101.png * | be file box - this should k<br>the file box - this should k<br>(Screenshot 2024-09-10 140101.png)<br>s and click Attach Documents to start the u<br>Enter a description for your file | ch (as one pdf bund<br>be the name(s) of the<br>pload | dle) Upload the he YP. Browse Remove |
|        | Click "Browse" and find the do<br>file that you wish to send<br>Fill in the description box on t<br>Then click "Attach Document"<br>New Document<br>Select files to upload<br>Enter a description for each of your documents<br>File description for Screenshot 2024-09-10<br>140101.png * | becument you wish to atta<br>the file box - this should k<br>s and click Attach Documents to start the u<br>Enter a description for your file                                         | ch (as one pdf bund<br>be the name(s) of th           | dle) Upload the he YP. Browse Remove |

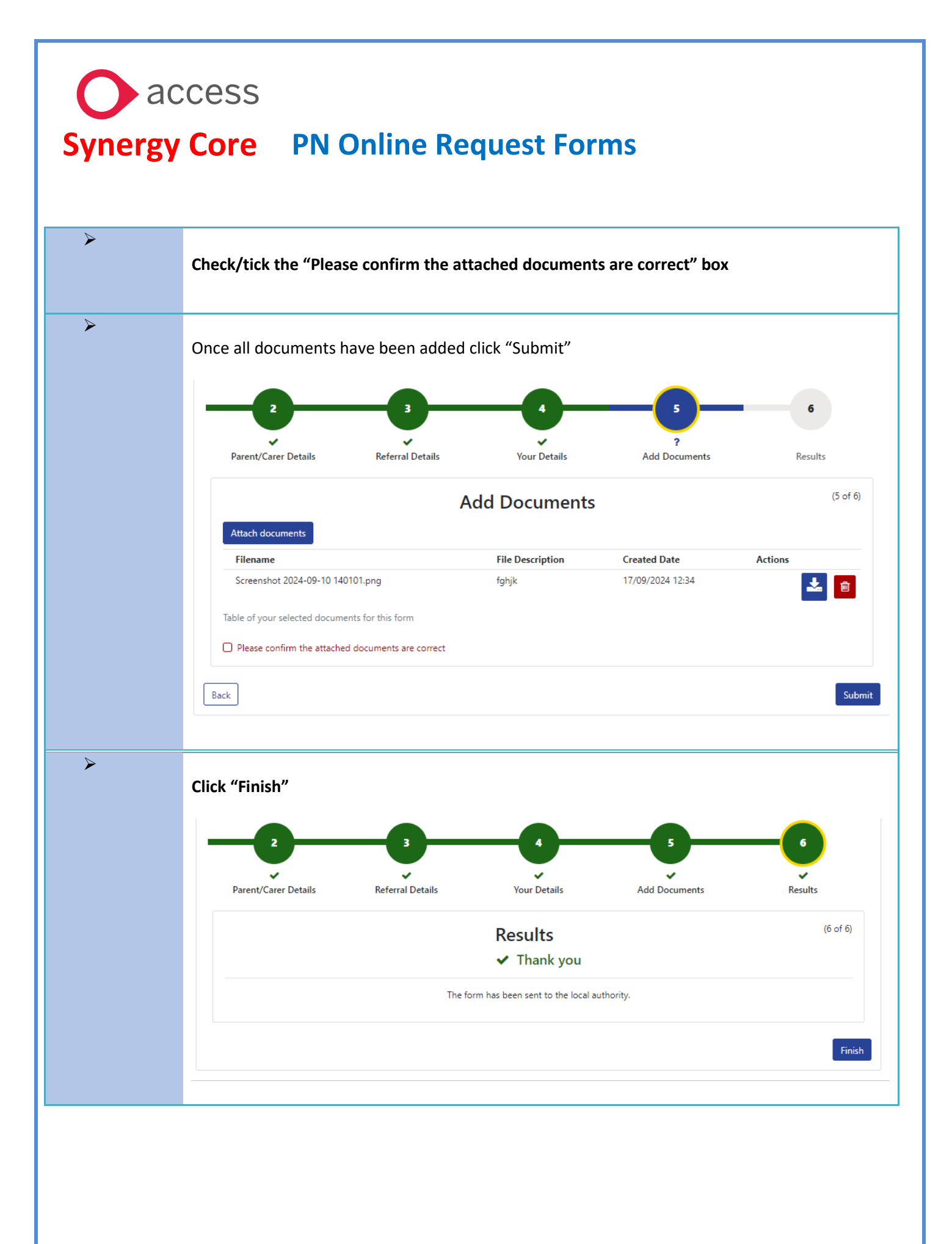